To host or attend WebEx meetings from your iPhone/iPad/iPod Touch, you will need to install the Cisco WebEx Meetings app

## Follow the steps below to install the Cisco WebEx Meetings app on your iPhone/iPad/iPod Touch:

## Setting up from your device

- 1. Use one of the following methods for accessing the WebEx App on your iOS device:
- Tap on the **App Store** icon on your device, then search for **Cisco WebEx Meetings**.
- Link to Cisco WebEx Meetings app on the iTunes App Store.
- 2. Tap on the **Free App** or **Install** button on the application description page.
- 3. Enter your Apple ID Password if asked.

## To join the meeting:

- 1. Tap on the WebEx app to open it.
- 2. Tap the Join by Number button.

Join by Meeting Number

3. Enter the 9 digit meeting number provided by the host, your desired display name, then tap the **Join Meeting** button.

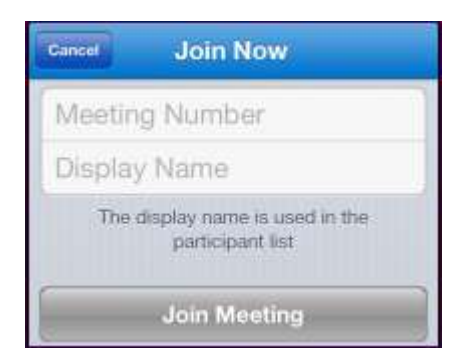

- 4. If prompted, enter the meeting password provided by the host, then press the **OK** button.
- 5. Use one of the following methods to join the audio conference:

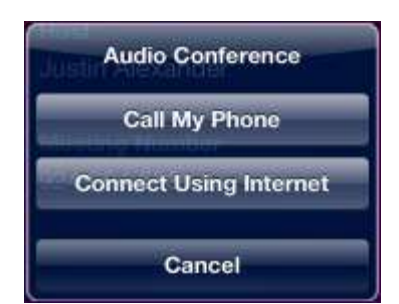